## Подача заявления по услуге «Зачисление в образовательную организацию»

1. Родители (законные представители) на сайте ЕПГУ после авторизации выбирают услугу «Зачисление в образовательную организацию» (<u>https://www.gosuslugi.ru/268320/2</u>):

| Плавная Категории услуг Занисление в образовательную организацию                                                              |                                                                                                   |
|----------------------------------------------------------------------------------------------------|---------------------------------------------------------------------------------------------------|
| Зачисление в образовательную организа                                                                                         | ЦИЮ                                                                                               |
| Качисление в образовательную организацию<br>Подробная информация об услуге >                                                  | услугу предоставляет<br>Услугу предоставляет<br>Департамент общего<br>образования Томской области |
| Государственная пошлина: Услуга предоставляется бесплатно<br>Какие ваши дальнейшие действия?<br>Выберите тип получения услуги | Получить услугу 🗲                                                                                 |
| <ul> <li>Электронная услуга</li> <li>Личное посещение</li> </ul>                                                              | На этой странице<br>Информация об услуге                                                          |
| Заполните электронную форму заявления                                                                                         | Как получить услугу                                                                               |
| Для получения услуги вам понадобятся следующие документы:                                                                     |                                                                                                   |
| <ul> <li>Паспорт гражданина Российской Федерации</li> </ul>                                                                   |                                                                                                   |
| Дождитесь проверки и регистрации заявления<br>Вы получите уведомление в Личном кабинете.                                      |                                                                                                   |
| 夕 Дождитесь результатов рассмотрения вопроса                                                                                  |                                                                                                   |
| Вы получите уведомление в Личном кабинете.                                                                                    |                                                                                                   |
|                                                                                                    |                                                                                                   |

## 2. После нажатия на кнопку «Получить услугу» становится доступен выбор подуслуг:

| Плавная Категории услуг Зачисление в образовательную организацию                                   |
|----------------------------------------------------------------------------------------------------|
| Эачисление в образовательную организацию                                                           |
| Черновик заявления сохранен 27.12.2018 16:59                                                       |
| 1 Выбор подуслуги                                                                                  |
| Зались на следующий учебный год в 1й класс в школы, закреплённые за адресом регистрации ребёнка    |
| (подача заявлений осуществляется с 1 февраля по 30 июня)                                           |
| Запись на следующий учебный год в 1й класс в школы, не закреплённые за адресом регистрации ребёнка |
| (подача заявлений осуществляется с 1 июля по 31 августа)                                           |
| Запись на следующий учебный год во 2-11й классы в порядке перевода                                 |
| (подача заявлений осуществляется с 1 июня по 31 августа)                                           |
| Запись на текущий учебный год в 1-11й классы в порядке перевода                                    |
| (подача заявлений осуществляется с 1 сентября по 31 мая)                                           |
|                                                                                                    |
|                                                                                                    |
| Подать заявление                                                                                   |

3. После выбора подуслуги становится доступна портальная форма для заполнения заявления.

Если заявитель желает получать информацию о статусах заявления, то необходимо обязательно корректно заполнить поле «Адрес электронной почты» (данное поле для заполнения необязательно) и проставить отметку «Уведомлять о статусе заявления по электронной почте».

Если поле «Адрес электронной почты» не будет заполнено и не проставлена отметка «Уведомлять о статусе заявления по электронной почте», то информацию о результате рассмотрения заявления можно будет получить только при личном обращении в образовательную организацию!

| Контактные данные                        |                                           |               |
|------------------------------------------|-------------------------------------------|---------------|
| Контактный телефон<br>+7 (906) 999-99-99 | Appectanemposedal normal mail@sibmail.com |               |
|                                          |                                           | необязательно |
|                                          |                                           |               |

4. После подачи заявления, заявитель в личном кабинете ЕПГУ получит уведомление о регистрации, содержащее номер заявления, который был присвоен заявлению в АИС «Зачисление в ОО»:

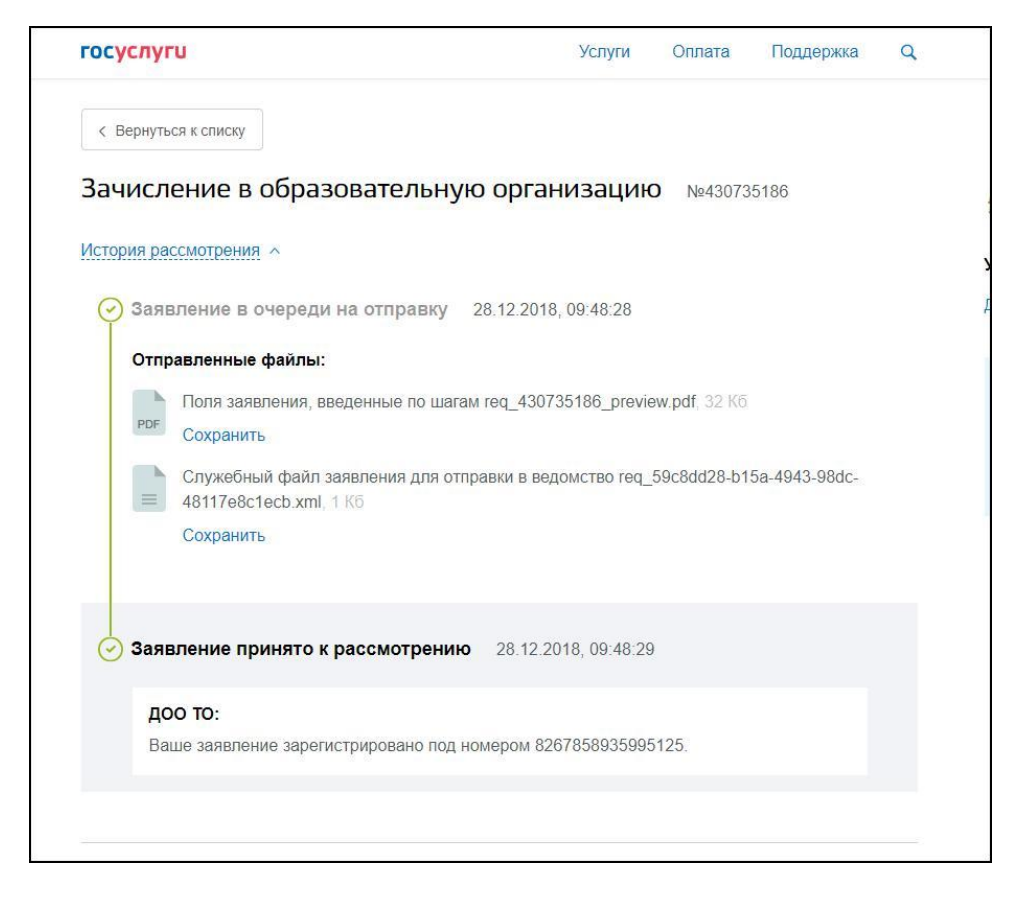

5. При корректно заполненном поле «Адрес электронной почты» и отметке «Уведомлять о статусе заявления по электронной почте», заявитель будет получать уведомления на электронную почту о любых действиях с заявлением в АИС «Зачисление в ОО»:

| -                                                                                                    |                                                                                                    |
|----------------------------------------------------------------------------------------------------|----------------------------------------------------------------------------------------------------|
| Тема:                                                                                                    | ваше заявление отправлено в архив                                                                                                    |
| От:                                                                                                    | enrollment@tomedu.ru                                                                                                    |
| Дата:                                                                                                    | Птн, 28 Декабрь 2018 10:20                                                                                                    |
| Кому:                                                                                                    | @sibmail.com                                                                                                    |
| Срочность:                                                                                                   | Обычное                                                                                                    |
| Настройка:                                                                                                   | Просмотреть все заголовки   Версия для печати   Обычный просмотр                                                                                                    |
| Добрый день!<br>Ваше заявление с номе<br>не подлежит дальнейш<br>образовательную орга<br>общеобразовательная | ером 8267858935995125 отправлено в Архив (Образовательная организация ликвидирована.) и<br>зему рассмотрению. Для уточнения статуса заявления обратитесь, пожалуйста, в<br>низацию (Муниципальное казенное общеобразовательное учреждение Тевризская начальная<br>школа)<br>Загрузить это сообщение на диск |